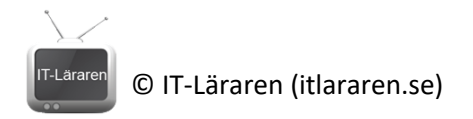

# Laboration Felsökning - Windows Loggboken

Översiktliga labbinstruktioner för felsökning Windows Loggboken.

**Material:** Man behöver tillgång till en Windows 10/11 dator (eller VM) samt ha lokal administratörsbehörighet till operativsystemet.

## 1. Öppna Loggboken (Event Viewer)

- Tryck på Windows-tangenten + R för att öppna dialogrutan "Kör".
- Skriv eventvwr och tryck på Enter.

#### Generera en händelse

### 2. Stoppa och starta en tjänst

- Öppna Tjänster genom att trycka på Windows-tangenten + R, skriv services.msc och tryck på Enter.
- Leta upp en tjänst som du kan stoppa och starta utan att påverka systemet alltför mycket, till exempel Windows Update.
- Högerklicka på tjänsten och välj Stoppa.
- Vänta några sekunder och högerklicka sedan på tjänsten igen och välj Starta.

#### Analysera händelsen i Loggboken

#### 3. Hitta händelsen i Loggboken

- Gå tillbaka till Loggboken (Event Viewer).
- o I vänstra panelen, expandera Windows-loggar och klicka på System.
- I mittpanelen, leta efter händelser som är relaterade till den tjänst du stoppade och startade. Du kan använda Filtrera aktuell logg i högra panelen för att begränsa sökningen till specifika händelse-ID:n eller källor.

#### 4. Analysera händelsen

- Klicka på en händelse för att se dess detaljer. Notera information som händelse-ID, källa, och beskrivning.
- För att få mer information om en specifik händelse, kan du högerklicka på händelsen och välja Egenskaper.

#### Dokumentera dina fynd

#### 5. Skriv en rapport

• Dokumentera de steg du tog för att generera och hitta händelsen.

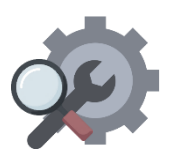

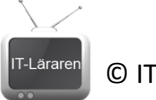

- © IT-Läraren (itlararen.se)
  - Inkludera skärmdumpar av viktiga steg och händelsedetaljer.
  - $\circ$   $\;$  Analysera vad händelsen betyder och hur den kan användas för felsökning.

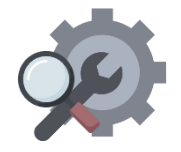